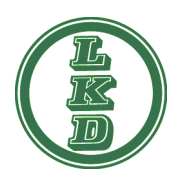

Anleitung "Eintragung einer Mailadresse für Benachrichtigungen in HIT"

HIT bietet die Möglichkeit einer Benachrichtigungen per Mail über Meldekettenfehler (VVVO-Vorgänge), Erinnerungen zu TAM und zur Zusendung einer neuen PIN an. Hierzu ist die Einrichtung des sogenannten "Bestätigten Kommunikationskanals" notwendig.

Unter der Überschrift "Allgemeine Funktionen" im Hauptmenü von HIT wird ein Link zum Aufruf der Einrichtungsmaske angeboten.

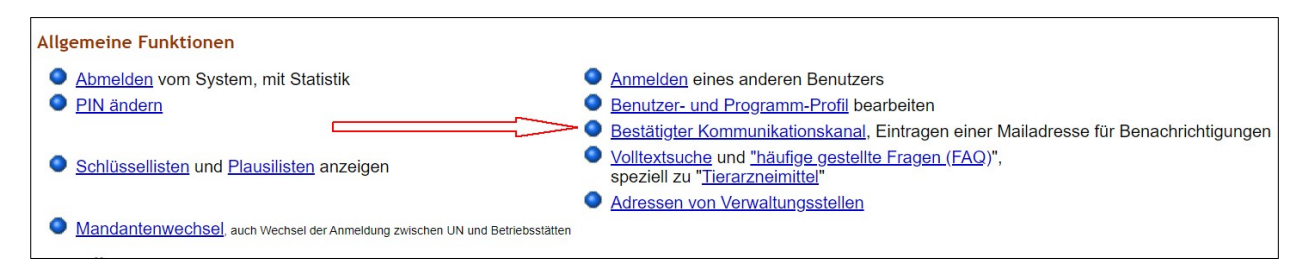

Die Einrichtungsmaske sieht folgendermaßen aus:

| Bestätigter Kommunikations                                                                                                    | skanal - B                                                            | enachrio                                                     | chtigun                                                | gen über Mail oder Mobilfunk                                                                                                    |  |
|----------------------------------------------------------------------------------------------------|-----------------------------------------------------------------------|--------------------------------------------------------------|--------------------------------------------------------|----------------------------------------------------------------------------------------------------|--|
| Nummer Betrieb :                                                                                                    | 01 000 000 0000                                                       |                                                              |                                                        | 🥪 (12stellig numerisch)                                                                                                    |  |
| Mitbenutzer :                                                                                                    | 0                                                                     |                                                              |                                                        | 🥪 (in der Regel Leer bzw. 0 für Hauptbenutzer, oder Zahl bis 99999)                                                                                                    |  |
| Medium :                                                                                                    | ● Mail                                                                |                                                              |                                                        | (AUSWÄhlen) je nach Kommunikationsmedium können verschiedene<br>Benachrichtigungsanlässe ausgewählt werden.<br>Aus Kostengründen sind die Optionen über Mobilfunk(SMS) stark eingeschränkt und<br>werden erst später bereit gestellt.        |  |
| Mailadresse :                                                                                                    |                                                                       |                                                              |                                                        | (Mailadresse i.d.Form <u>name@adresse.domain</u> , groß/klein bei meisten<br>Providern egal)                                                                                                    |  |
| Wiederholung :                                                                                                    | $\leq$                                                                |                                                              |                                                        | (zur Bestätigung bitte noch mal exakt identisch eingeben)                                                                                                    |  |
| Optionen :                                                                                                    | Ja                                                                    | Nein                                                         | k.A.                                                   | Beschreibung ?                                                                                                    |  |
| VVVO-Vorgang :                                                                                                    | ۲                                                                     | 0                                                            | 0                                                      | Sollen neue VVVO-Vorgänge (mögliche Meldefehler) automatisch über dieses<br>Medium zugesendet werden?<br>(Die Zusendung von Vorgängen durch Ihre Regionalstelle wird dadurch nicht geändert / beendet)                                       |  |
| TAM-Erinnerung :                                                                                                    | ۲                                                                     | 0                                                            | 0                                                      | Soll zum Ende eines Halbjahres eine Erinnerung bezüglich ggf. fälliger<br>Tierarzneimittel-Meldungen (TAM) zugesendet werden?                                                                                                    |  |
| PIN-Anforderung :                                                                                                    | ۲                                                                     | 0                                                            | 0                                                      | Soll im Fall "PIN vergessen" die Zusendung einer neuen PIN über dieses Medium<br>angefordert werden können?<br>(Diese Option kann bereits gewählt werden, tatsächlich nutzbar ist sie erst wenn Ihr Land diese<br>Funktion auch unterstützt) |  |
| HTML-Format :                                                                                                    | ۲                                                                     | 0                                                            | 0                                                      | Sollen Mails in HTML formatiert werden und damit Bilder und optische<br>Gestaltungselemente enthalten? (Nein: Nur Text)                                                                                                    |  |
| Standardauswahl :                                                                                                    | ۲                                                                     | 0                                                            | 0                                                      | Auswahl für alle oben aufgeführten aktuellen und zukünftigen Optionen für die<br>nicht explizit Ja oder Nein gewählt ist.                                                                                                    |  |
| Nutzung durch Labor :                                                                                                    | ۲                                                                     | 0                                                            | 0                                                      | Soll Mailadresse Landes-Untersuchungslaboren freigegeben werden, z.B. zur<br>Übermittlung von Befunden per Mail?                                                                                                    |  |
| Nutzung durch Veterinärarmt :                                                                                                    | $\bigcirc$                                                            | 0                                                            | 0                                                      | Soll Mailadresse Veterinärämtern freigegeben werden, z.B. zur Übermittlung von aktuellen Informationen per Mail?                                                                                                    |  |
| Es gibt 3 Hinweise:<br>Alle Schlüsselfelder gegeben, d<br>Keine Meldung zu Kommunikati<br>Wenn Sie erwartete Datensätze<br>Wie geht's weiter:<br>Um einen neuen Kommunikatio<br>Einfügen Stornieren | aher restli<br>ionskanal<br>e nicht find<br>nskanal ei<br>Maske leere | chen Feld<br>für die ang<br>en, lesen<br>nzurichter<br>n Suc | ler nicht<br>gegeben<br>Sie bitte<br>n, bitte F<br>hen | zur Sucheinschränkung verwendet<br>en Suchwerte gefunden oder keine Kompetenz zur Anzeigel<br>hier <u>besondere Hinweise zur Suche in Eingabemasken</u> !<br>elder ausfüllen und Schaltfläche <b>[Einfügen]</b> drücken.                     |  |

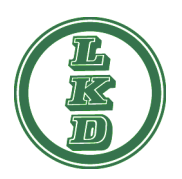

## Anleitung "Eintragung einer Mailadresse für Benachrichtigungen in HIT"

Nach Eingabe und Wiederholung der Mailadresse sowie Auswahl der Optionen (siehe rot markierte Felder) wird mit der Schaltfläche Einfügen eine Mail von HIT zur Bestätigung an die angegebene Adresse gesandt. Wir empfehlen alle Felder, auch die Nutzung durch das Labor und das Veterinäramt auf JA zu setzten. Vorgesehen ist, dass dieser Mitteilungsweg von HIT noch für weitere Ereignisse oder Mitteilungen genutzt wird. Deshalb sollte auch die Standardauswahl auf JA gesetzt werden um auch diese zu erhalten.

Die nachfolgende beispielhafte Mail von HIT teilt den Bestätigungscode sowie das weiter Vorgehen mit.

| Von hitservice@stmelf.bayern.de                                                                                                    |  |  |  |  |  |  |  |
|----------------------------------------------------------------------------------------------------|--|--|--|--|--|--|--|
| An mein.account@provider.de                                                                                                    |  |  |  |  |  |  |  |
| HIT-Datenbank:<br>Bestätigung Kommunikationskanal                                                                                                    |  |  |  |  |  |  |  |
| Bestätigungscode: 878699                                                                                                    |  |  |  |  |  |  |  |
| Betriebsnummer: 01 XXX XXX XXXX                                                                                                    |  |  |  |  |  |  |  |
| Anforderungszeit: 01.03.2020 10:00                                                                                                    |  |  |  |  |  |  |  |
| Gültigkeit bis: 02.03.2020 11:00                                                                                                    |  |  |  |  |  |  |  |
| Zur Bestätigung Ihrer Mailadresse mein.account@provider.de als erlaubter Kommunikationskanal<br>zur Benachrichtigung per Mail müssen Sie innerhalb von 25 Stunden, bis spätestens 02.03.2020<br>11:00, den oben angegebenen Bestätigungscode im HIT-Meldeprogramm eingeben.                                                                                                    |  |  |  |  |  |  |  |
| Wenn Sie nicht angemeldet oder nicht auf der Seite 'Bestätigter Kommunikationskanal' sind:                                                                                                    |  |  |  |  |  |  |  |
| <ul> <li>Melden Sie sich ggf. unter <u>hi-tier.de</u> im HIT-Meldeprogramm an,</li> <li>wählen im Hauptmenü den Punkt [Bestätigter Kommunikationskanal].</li> </ul>                                                                                                    |  |  |  |  |  |  |  |
| Dann auf der Seite 'Bestätigter Kommunikationskanal':                                                                                                    |  |  |  |  |  |  |  |
| <ul> <li>Geben Sie im Feld 'Bestätigungscode' den Bestätigungscode 878699 an und</li> <li>Geben Sie im Feld 'Aktuelle PIN' aus Sicherheitsgründen zusätzlich Ihre PIN an und</li> <li>drücken die Schaltfläche [Code prüfen].</li> </ul>                                                                                                    |  |  |  |  |  |  |  |
| Oder klicken Sie auf <u>diesen Link</u> , um direkt zur Programmstelle zu gelangen. Gegebenenfalls ist noch eine Anmeldung mit Ihrer Betriebsnummer und PIN erforderlich.                                                                                                    |  |  |  |  |  |  |  |
| Mit freundlichen Grüßen                                                                                                    |  |  |  |  |  |  |  |
| Ihr HI-Tier Team<br>< <u>hit@hi-tier.de</u> ><br>via <hitservice@stmelf.bayern.de></hitservice@stmelf.bayern.de>                                                                                                    |  |  |  |  |  |  |  |
| Diese Mail wurde Ihnen nicht unaufgefordert zugesendet, sondern über die Betriebsnummer 01 XXX XXX XXX bei <u>hi-tier.de</u> angefordert. Sollten Sie nicht der richtige Adressat der Mail sein, weil ein anderer Benutzer fälschlich Ihre Mailadresse angegeben hat, können Sie diese Mail einfach ignorieren und löschen. Aus Sicherheitsgründen kann diese Bestätigung auch nur mit den Anmeldedaten des Nutzers der HIT/ZID-Datenbank ausgeführt werden. |  |  |  |  |  |  |  |
| Automatisiert versendet vom Betreiber der HIT/ZID-Datenbank im Bayerischen Staatsministerium für Ernährung, Landwirtschaft und Forsten mit der Absenderadresse hitservice@stmelf.bayern.de                                                                                                    |  |  |  |  |  |  |  |

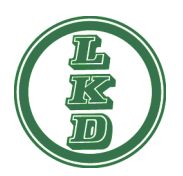

Anleitung "Eintragung einer Mailadresse für Benachrichtigungen in HIT"

Der in der Mail von HIT angegebene Bestätigungscode ist binnen 25 Stunden zusammen mit der aktuellen PIN in der nachfolgend dargestellten HIT-Maske einzugeben und mit der Schaltfläche "Code prüfen" zu prüfen.

| Bestätigungscode : <                                                                                                    |             |            | Ď                | ?                                                                                                    | (Bestätigungscodes wie per Mail / SMS aktuell übermittelt)                                                                                                    |  |  |  |  |  |
|----------------------------------------------------------------------------------------------------|-------------|------------|------------------|----------------------------------------------------------------------------------------------------|----------------------------------------------------------------------------------------------------|--|--|--|--|--|
| Aktuelle PIN : <                                                                                                    |             |            | $\triangleright$ | ?                                                                                                    | (aus Sicherheitsgründen ist zusätzlich die PIN anzugeben)                                                                                                    |  |  |  |  |  |
| Details : Status 0 neue Anforderung<br>Anforderungszeitnunkt 11.03.2020/13.08 Ablaufzeitnunkt 12.03.2020/14.08                                                                                                    |             |            |                  |                                                                                                    |                                                                                                    |  |  |  |  |  |
|                                                                                                    | Bestätigung | gszeitpunk | ĸt               |                                                                                                    | Anzahl Fehlversuche 0                                                                                                    |  |  |  |  |  |
| <b>Es gibt 1 Hinweis, 2 Erfolgsmeldung:</b><br>Der Bestätigungscode wurde per Mail gesendet an die angegebene Mailadresse - mein.account@provider.de<br>Die Meldung wurde abgespeichert.<br>Kommunikationskanal für Betrieb/MBN 01 000 000 0000/0 erfolgreich in der Zentrale gespeichert!                                                                                                    |             |            |                  |                                                                                                    |                                                                                                    |  |  |  |  |  |
| Wie geht's weiter:<br>Um den Kommunikationskanal zu bestätigen, bitte den Bestätigungscode der Ihnen kürzlich zugeschickt wurde eingeben und [Code prüfen]                                                                                                    |             |            |                  |                                                                                                    |                                                                                                    |  |  |  |  |  |
| drücken.<br>Falls Sie den Bestätigungscode (noch) nicht erhalten haben, warten Sie ggf. ein paar Minuten oder durchsuchen Sie Ihren SPAM-Ordner.<br>Falls Sie mehrere angefordert / erhalten haben, können Sie nur den letzten, aktuellen verwenden. Achten Sie auf den Anforderungszeitpunkt.                                                                                                    |             |            |                  |                                                                                                    |                                                                                                    |  |  |  |  |  |
| Code prüfen Neuer Code                                                                                                    | Storniere   | n Ma:      | ske leeren       | Suche                                                                                                    | an                                                                                                    |  |  |  |  |  |
| Restätigter Kommunikations                                                                                                    | kanal - Re  | nachric    | htigunge         | n iiher l                                                                                                    | Wail oder Mobilfunk                                                                                                    |  |  |  |  |  |
| bestatigter Kommunikations                                                                                                    | Kallal - De | nachirici  | litigunge        |                                                                                                    |                                                                                                    |  |  |  |  |  |
| Nummer <u>Betrieb</u> :                                                                                                    | 01 000 000  | 0000       |                  | ~ <u>`</u>                                                                                                    | (12stellig numerisch)                                                                                                    |  |  |  |  |  |
| Mitbenutzer :                                                                                                    | 0           |            | _                |                                                                                                    | (in der Regel Leer bzw. 0 für Hauptbenutzer, oder Zahl bis 99999)                                                                                                    |  |  |  |  |  |
| Medium :                                                                                                    | ● Mail      |            |                  | <u> </u>                                                                                                    | (aUSWählen) je nach Kommunikationsmedium können verschiedene<br>Benachrichtigungsanlässe ausgewählt werden.<br>Aus Kostengründen sind die Optionen über Mobilfunk(SMS) stark eingeschränkt und<br>werden erst später bereit gestellt. |  |  |  |  |  |
| ? Mailadresse :                                                                                                    | mein.accou  | nt@provide | er.de            |                                                                                                    | (Mailadresse i.d.Form <u>name@adresse.domain</u> , groß/klein bei meisten Providern egal)                                                                                                    |  |  |  |  |  |
| Wiederholung :                                                                                                    | mein.accou  | nt@provide | er.de            | ×                                                                                                    | (zur Bestätigung bitte noch mal exakt identisch eingeben)                                                                                                    |  |  |  |  |  |
| Optionen :                                                                                                    | Ja          | Nein       | k.A.             | Beschre                                                                                                    | eibung ?                                                                                                    |  |  |  |  |  |
| VVVO-Vorgang :                                                                                                    | ۲           | 0          | 0                | Sollen ne<br>Medium<br>(Die Zuser                                                                                                    | eue VVVO-Vorgänge (mögliche Meldefehler) automatisch über dieses<br>zugesendet werden?<br>ndung von Vorgängen durch Ihre Regionalstelle wird dadurch nicht geändert / beendet)                                                        |  |  |  |  |  |
| TAM-Erinnerung :                                                                                                    | ۲           | 0          | 0                | Soll zum<br>Tierarzn                                                                                                    | n Ende eines Halbjahres eine Erinnerung bezüglich ggf. fälliger<br>eimittel-Meldungen (TAM) zugesendet werden?                                                                                                    |  |  |  |  |  |
| PIN-Anforderung :                                                                                                    | ۲           | 0          | 0                | Soll im Fall "PIN vergessen" die Zusendung einer neuen PIN über dieses Medium angefordert werden können? (Diese Option kann bereits gewählt werden, tatsächlich nutzbar ist sie erst wenn Ihr Land diese Funktion auch unterstützt) |                                                                                                    |  |  |  |  |  |
| HTML-Format :                                                                                                    | ۲           | 0          | 0                | Sollen Mails in HTML formatiert werden und damit Bilder und optische<br>Gestaltungselemente enthalten? (Nein: Nur Text)                                                                                                    |                                                                                                    |  |  |  |  |  |
| Standardauswahl :                                                                                                    | ۲           | 0          | 0                | Auswahl für alle oben aufgeführten aktuellen und zukünftigen Optionen für die<br>nicht explizit Ja oder Nein gewählt ist.                                                                                                    |                                                                                                    |  |  |  |  |  |
| Nutzung durch Labor :                                                                                                    | ۲           | 0          | 0                | Soll Mail<br>Übermitt                                                                                                    | ladresse Landes-Untersuchungslaboren freigegeben werden, z.B. zur<br>Ilung von Befunden per Mail?                                                                                                    |  |  |  |  |  |
| Nutzung durch Veterinärarmt :                                                                                                    | ۲           | 0          | 0                | Soll Mail<br>aktueller                                                                                                    | ladresse Veterinärämtern freigegeben werden, z.B. zur Übermittlung von<br>n Informationen per Mail?                                                                                                    |  |  |  |  |  |
| Details :       Status       1 positiv bestätigt         Anforderungszeitpunkt       11.03.2020/13.08 Ablaufzeitpunkt       12.03.2020/14.08         Bestätigungszeitpunkt       11.03.2020/13.10 Anzahl Fehlversuche 0                                                                                                    |             |            |                  |                                                                                                    |                                                                                                    |  |  |  |  |  |
| Es gibt 1 Hinweis:<br>Kommunikationsadresse erfolgreich bestätigt, sie kann jetzt für die gewählten Zwecke genutzt werden                                                                                                    |             |            |                  |                                                                                                    |                                                                                                    |  |  |  |  |  |
| Wie geht's weiter:<br>Der Kommunikationskanal ist bestätigt, bei Bedarf können Sie die Daten und Optionen ändern und <b>[Ändern]</b> drücken.<br>Falls Sie Mail/Mobilnr ändern, müssen Sie diese erst mit dem dann neu zugeschickten Bestätigungscode wieder frei schalten.<br>Es kann für jedes Medium immer nur eine Adresse angegeben werden, also für Mail eine Mailadresse und für Mobilfunk eine Mobilnr. |             |            |                  |                                                                                                    |                                                                                                    |  |  |  |  |  |
| Neuer Code         Ändern         Stornieren         Maske leeren         Suchen                                                                                                    |             |            |                  |                                                                                                    |                                                                                                    |  |  |  |  |  |

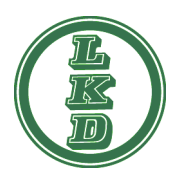

## Anleitung "Eintragung einer Mailadresse für Benachrichtigungen in HIT"

Nach der erfolgreichen Prüfung ist die Mailadresse bestätigt und sie erhalten zukünftig Benachrichtigungen von HIT beim Eintreten der ausgewählten Optionen.

Der "Bestätigte Kommunikationskanal" kann jederzeit in HIT geändert oder storniert werden. Achten Sie bitte beim Wechsel Ihrer Mailadresse darauf, dass Sie auch diese in HIT ändern so dass Sie weiterhin Nachrichten erhalten.